## 在集中监看软件中如何录像移动侦测

1. 首先进入摄像机的 WEB 管理界面,进入"设置"选项,如下图:

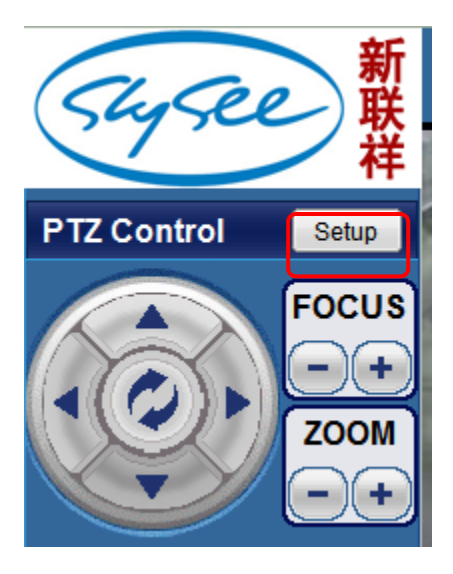

在下图中请按正确序号操作,如下图标示:
 (1. 进入"高级设置", 2. 进入"报警事件"。)

| 新                                     |                                                                                                    |                                                                                 |  |  |  |  |
|---------------------------------------|----------------------------------------------------------------------------------------------------|---------------------------------------------------------------------------------|--|--|--|--|
| (Shasee) #                            | ALARM EVENT                                                                                                    |                                                                                 |  |  |  |  |
| ····································· | Embedded Motion Detection Setting                                                                                                    |                                                                                 |  |  |  |  |
| ► ■Basic Configuration                |                                                                                                    |                                                                                 |  |  |  |  |
| ►Advance Configuration                |                                                                                                    |                                                                                 |  |  |  |  |
| -                                     |                                                                                                    |                                                                                 |  |  |  |  |
| -  NEW LOGO                           |                                                                                                    |                                                                                 |  |  |  |  |
| - ●FTP                                | and the second second sec |                                                                                 |  |  |  |  |
| - ●SMTP                               |                                                                                                    |                                                                                 |  |  |  |  |
| -   ALARM EVENT                       |                                                                                                    |                                                                                 |  |  |  |  |
| - ●PTZ                                |                                                                                                    |                                                                                 |  |  |  |  |
| - CHANGE PASSWOD                      |                                                                                                    |                                                                                 |  |  |  |  |
| - ADMINISTRATOR                       |                                                                                                    |                                                                                 |  |  |  |  |
| - ODNS                                |                                                                                                    |                                                                                 |  |  |  |  |
| -  MAINTENANCE                        |                                                                                                    |                                                                                 |  |  |  |  |
|                                       | Set Motion Detect Region:                                                                                                    | Begin     0           Edit Region       Or       Remove Region         End Edit |  |  |  |  |
| Return                                | Sensitivity                                                                                                    | 50                                                                              |  |  |  |  |
|                                       | Motion Detection Enabled                                                                                                    | Yes 🖲 No 🔘                                                                      |  |  |  |  |
|                                       | Embedded Motion Detection Event                                                                                                    |                                                                                 |  |  |  |  |
|                                       | Send E-mail with a JPEG or send to FTP with *.AV                                                                                                    | e-Mail JPEG 🔻                                                                   |  |  |  |  |
|                                       | GPIO Alarm                                                                                                    |                                                                                 |  |  |  |  |
|                                       | GPIO(Input) Alarm Level Alarm Event                                                                                                    | GPIO(Output) GPIO Status                                                        |  |  |  |  |
|                                       | GPIO1 No alarm                                                                                                    | GPIO3 O High O Low                                                              |  |  |  |  |
|                                       | GPIO2 No alarm 👻 No alarm 👻                                                                                                    | GPIO4 O High C Low                                                              |  |  |  |  |
|                                       | Save Reset                                                                                                    |                                                                                 |  |  |  |  |

## 注意:设置"红色框所标示区域"

1. 请单击"开始"按钮,然后设置"0"号移动侦测区域,单击鼠标左键在图像区域内划出一个区域(左上角 会显示当前区域号),如果你需要设置更多的区域,请选择"1"和其它的相关数值,最大16个区域,操作如 同上面。每个区域设置好后,请单击"结束编辑"结束,最后单击"保存"保存上述所操作。(如果移动侦测 区域设置好后,你将会看到在各个区域内如果有图像移动,这个区域边框将红灰色交替显示。) 3. 在集中监控软件中相关设置(首先必须设置 WEB 界面所指示操作)

**第1页**. 请进入当前网络摄像机的"设备设置"中,在这里面,请选择"报警"页面,在报警页面请选择"启 用报警"在时间部署框内,请添加一个时间段,请看第2页。

**第2页**. 在此页面中,请选择你所要监控的布防时间段,同时引发的触发条件是"移动侦测",请务必选中它, 在报警动作中请"选择"并进入第3页。

| 👍 M Serials Options 第1贝                                  | Modify the alarming time section 第2贝 🔲         |
|----------------------------------------------------------|------------------------------------------------|
| Name: IP Camera                                          | Week: <u>Select All</u> <u>Unselect All</u>    |
| Connect General Equipment Options Alarming Record Others | 🗹 Monday 📝 Tuesday 📝 Wednesday 📝 Thursday      |
| Enable Alarm                                             | 🗹 Friday 🔽 Saturday 🔽 Sunday                   |
| Alarm Group:                                             | Time:                                          |
| Deployment Time:                                         | Start Time: 0:00:00                            |
| Week Time Trigger Action                                 | End Time: 23:59:59                             |
| All Time 0:00:00 - 23:59:59 Motion Detec Sound,V         | Alarming duration (seconds):                   |
|                                                          | 30 至                                           |
|                                                          | Trigger: <u>Select All</u> <u>Unselect All</u> |
|                                                          | Motion Detection                               |
|                                                          | GPI 1 GPI 2 GPI 3 GPI 4                        |
| Add Modify Delete Clear                                  | 🖸 GPI 5 🗌 GPI 6 🔲 GPI 7 🔲 GPI 8                |
|                                                          | Action: Select                                 |
| Apply to all equipment                                   | Sound                                          |
| Apply to the same group                                  | Video Record                                   |
|                                                          |                                                |
|                                                          |                                                |
| <u>o</u> k                                               | <u>Q</u> K <u>C</u> ancel                      |
|                                                          |                                                |

**第3页**. 在此页面中你将会看到很多的触发条件,选择"声音"当报警触发时会在本地服务器发出报警声音,"录像"选项则触发报警时将自动录像并保存。

| 👙 Add Alarm Action   |          | 第3页                          |                                                                |
|----------------------|----------|------------------------------|----------------------------------------------------------------|
| Sound                | <u> </u> | Video Record                 |                                                                |
| 🗹 📴 Video Record     |          | Recording Video on alarming. |                                                                |
| 🗆 🖻 Picture          |          |                              |                                                                |
| 🗆 😨 Flow Statistics  |          |                              |                                                                |
| 🗆 🐳 Siren            | E        |                              |                                                                |
| 🗆 🖾 E-mail           |          |                              |                                                                |
| 🗆 👥 FTP              |          |                              | Equipment List                                                 |
| 🗆 🧇 Telephone        |          |                              | Operator Manage (M)                                            |
| 🗆 🚍 SMS Modem        |          |                              | Log management                                                 |
| 🗆 🗟 Skype            |          |                              | History Records Web Publisher Automatic fil<br>IP cam Searcher |
|                      | •        |                              | Population Flow Statistics                                     |
|                      |          |                              | About                                                          |
|                      |          |                              | Help                                                           |
| 日常录像及报警录像,请查看"历史记录"。 |          |                              |                                                                |
| 其它的请参考帮助文档。=>        |          |                              | New version check                                              |
|                      |          |                              |                                                                |